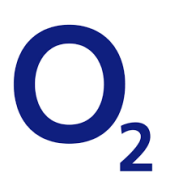

# **OpenScape Business**

How to: Konfiguration O<sub>2</sub> All-IP Voice SIP

# Inhaltsverzeichnis

| Anschlussschema OpenScape Business am $O_2$ SIP Trunk | 3   |
|-------------------------------------------------------|-----|
| Konfigurationsdaten                                   | 4   |
| Experten-Modus                                        | 5   |
| WAN Interface konfigurieren                           | 5   |
| Einrichtung Wizard                                    | . 7 |
| Internet Telefonie                                    | . 7 |
| Sonderrufnummern1                                     | 11  |
| Konfiguration der Durchwahlnummern1                   | 12  |
| Ergänzende Hinweise                                   | 13  |
| Bekannte Einschränkungen1                             | 13  |
| Device@Home1                                          | 13  |
| Default SIP-Port:                                     | 13  |

## **Table of History**

| Datum      | Version | Änderungen                              |
|------------|---------|-----------------------------------------|
| 15.02.2017 | 1.0     | Erste Version auf Basis der V2R3 (Abel) |
| 28.07.2017 | 1.1     | Update für Freigabe V2R3 (Abel)         |
| 10.09.2024 | 1.2     | redaktionelle Änderung                  |
|            |         |                                         |

**Hinweis**: Die Basis für dieses Dokument ist die zum Zeitpunkt der Zertifizierung aktuelle OpenScape Business. Da die OpenScape Business ständig weiterentwickelt wird, können sich künftig Eingabemasken und Oberflächen als auch die Anforderungen ändern. Die hier beschriebenen Einstellungen und Eingaben gelten dann sinngemäß.

# Anschlussschema OpenScape Business am O2 SIP Trunk

Der  $O_2$  All-IP Voice SIP wird ausschließlich über ein von  $O_2$  bereitgestelltes "Corporate Network Gateway (CNG)" mit der OpenScape Business verbunden. Hierzu wird einer der beiden Ports eth0/0 oder eth0/1 des CNG mit dem WAN Interface des Systems verbunden.

Wird der Internetzugang des Systems ebenfalls von  $O_2$  bereitgestellt, so wird das LAN Interface des Systems mit dem ethO/2 oder ethO/3 Anschluss des CNG verbunden.

ACHTUNG! Es ist NICHT möglich beide Dienste (VoiceOverIP und Internet) über ein Interface des CNG zu bedienen.

Wird ein alternativer Internet Provider verwendet, so wird der Internetzugang über einen separaten Router, der am LAN angeschlossen ist, hergestellt

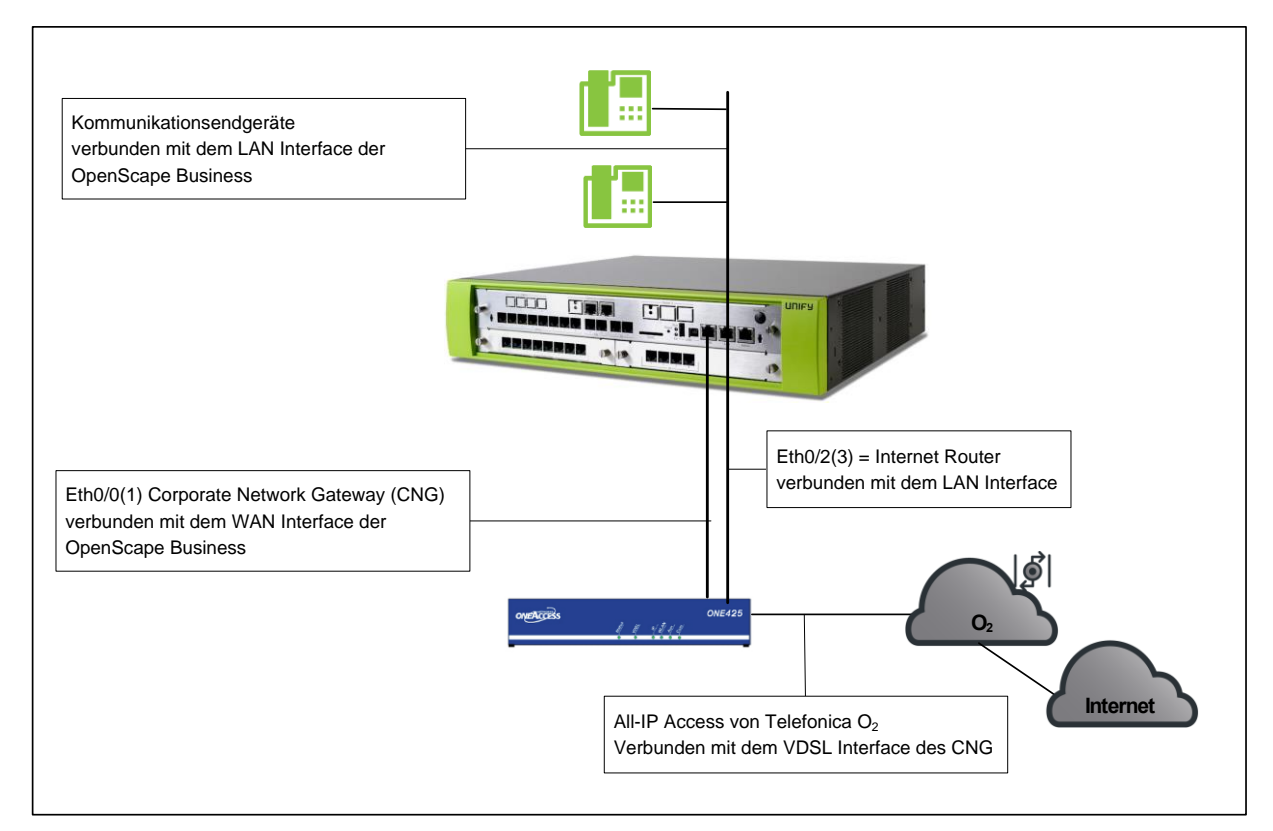

Bild 1. Anschluss OpenScape Business und CNG

# Konfigurationsdaten

 $O_2\ \ddot{u}bermittelt$  die Zugangsdaten in folgendem Schreiben:

Rufnummer und Anzahl Sprachkanäle:

SIP Zugangsdaten:

| <b>O</b> <sub>2</sub>                                                                                                    | 12                                                                                                    | <b>O</b> <sub>2</sub>                                                                                                    |
|----------------------------------------------------------------------------------------------------|----------------------------------------------------------------------------------------------------|----------------------------------------------------------------------------------------------------|
| Teeling Georg Sold LC GOC Temps N II 9 200 Reday                                                                                                    | Coscilabilitation - Service<br>1 0002 4 4 4 111<br>2 0002 4 4 111<br>4 0002 4 111<br>4 0002 4 0 111<br>1 0002 4 111<br>9 00000 4 0 0000<br>Publication - Service<br>Publication - Service<br>Publication | Am 07.12.2016 zwischen 08.00 und 12.00 Uhr wird ein Techniker der Deutschen Telekom notwendige<br>Leifungsatrollein durchführen.<br>Bite stellen Sie sicher, dass der Techniker den Zugang zum Telekom-Anschlusspunkt und<br>gegebenenhalls zu Kabeiverteilerkatten im Haus enhält, und zegen Sie ihm den von Ihnen gewinschten<br>Leitungsabschlusspunkt (siehe zurich). Wir behalten uns ansonsten vor, die Kosten für weitere<br>Technikeranfahrten an Sie weiterzugeben. Bite stellen Sie auflerdem sicher, dass die Inhausvertabelung<br>vom Telekom-Nischlusspunkt (ziehe zum gewinschlute Leungsabschlusspunkt vorhanden zu<br>Bitte stellen Sie sicher, dass der Techniker der Deutschen Telekom die Telefondosen (TAE-Dosen) wie<br>besuftragt am Lefungsabschlusspunkt (ziehbauspunkt "Gebaltungteit), 4 of 0.6. Laboraum" anbringt. Eine                                                                                                    |
| 21. November 2016                                                                                                    | Postsch 60 09 40<br>22209 Handurg<br>Kundennummer: 1136187<br>Auftragsnummer: 1692527002                                                                                                    | nachtragliche Versetzung der Telefondosen kann nicht von Telefonica Germany beauftragt werden.<br>Das Endgenst wird von uns am die von Ihnen angegebene Anschlussadresse versendet. Ihre<br>Anmeldesleten für das Endgerat lauten.<br>Benutzername:<br>Passwort:                                                                                                    |
| Ihr Termin für die Leitungsinstallation   Sehr geehrter   wir feuen uns, ihnen für das nachstehende Produkt den Termin für die<br>07.12.2016 zwischen 08.00 und 12.00 Uhr mittelien zu können.   Produkt: O, All-IP   Dienste <sup>1</sup> : Volce SIP Anlagenanschluss<br>2 Sprachkanalle.   Tarl Deutsches Pestnetz: Fair Use<br>Tarl EU Pies. Fair Use<br>Tarl World Select: Fair Use<br>Anschluss: Oz11/468im: 0, Rufnummembloc                                                                                                    | .ellungsinstallation am<br>Jse<br>( 0 bis 9                                                                                                    | Die Inbetriebnahme des Anschlusses erfolgt anschließend - vorbehaltlich der technischen<br>Realisiersheit - durch einen Techniker im Auftrag der Telefonica Germany. Der Einsatz erfolgt am<br>Schaftag ab 14 UMr, halten Sie devisi vorar zugesendete CPE für dem Techniker bereit. Bitte<br>betragsarbeiten durch den Techniker der Deutschen Telekom erfolgt sind.<br>Bitte belen Sie uns unbedingt mit: wenn sich Ihr technischer Ansprechpartner für die Leitungsinstallation<br>(auf unseren Unterlagen Herr andert.<br>Zur Nutzung von Voice SIP ist die Konfiguration Ihrer Telefonanlage mit den folgenden Parametern<br>erforderlich.<br>SiP-Registrar-Port: 5060<br>Benutzenamer: Telefonica<br>Peswort: OrdALLIP<br>Vor den Verträg geten der Agemeent Leschaftbedingungen der Telefonica Germany GmbH & Co.<br>OHG für das jeweils bestellte Produkt. Im Internet finden Sie die Aligemeinen Geschäftsbedingungen<br>unter http://www.do.ninie.de/business/metal/agb/.<br>Für Frage die Wiche, nuch und er der oben genannten Rufnummer gern zur Verfügung. Sie erreichen<br>uns 7 Tage die Woche, nuch und ed Uhr.                                                                                                    |
| Zahlungsweise: Überweisung<br>Mindestvertragslaufzeit: 12 Monate<br>Kündigungsfrist: 4 Wochen zum Quartalsende                                                                                                    | ikation an Sie.                                                                                                    | In raz Geschäftskunder-Service<br>In raz Geschäftskunder-Service<br>Telefónica Germany GmbH & Co. OHG                                                                                                    |
| Telefonica Germany (mith) & G.o. UHC Georg Grauchie-Brog 23-25 80922 WU<br>011 Mile: Est 18 septi sequence strategies and the National Constraints and the format frame of the Section of the Section of the | chen Deutschland www.c2.de<br>Sin Handes, Argeneriste Nichense Höß 1900.<br>San Arien Lofes, Jesei Pierre für Lingen.<br>einderweitzereder), Richtel Empry, Narkus Hass.<br>Istik Sans.                                                                                                    | Tedebicia Germany Grah B. Co., Ofic. George Fauxchile #10; 21-25: 59992; Machen Deutschahn Www.02.46<br>UR1984: ett. 118 1993; Amageneti Nytowin Mich. Salamitahari Fallenka Anteria Printipani Historia Michael Michael Michael 1994; Michael Michael M |

Außerdem enthält das Schreiben die Daten für die Konfiguration des CNG.

Im Folgenden wird beschrieben wie die OpenScape Business eingerichtet wird.

# **Experten-Modus**

### WAN Interface konfigurieren

Die Konfiguration des WAN Interfaces muss zunächst im Experten-Modus vorgenommen werden.

Experten-Modus->Netzwerkschnittstellen->LAN 1(WAN)

| Netzwerkschnittstellen | Mainboard LAN 1 (WAN) |                                     | _              |
|------------------------|-----------------------|-------------------------------------|----------------|
| Mainboard              | LAN 1-Modus anzeigen  | I AN 1-Schnittstelle bearbeiten     | ACD hearheiten |
| Host-Name              |                       |                                     |                |
| LAN 1 (WAN)            |                       | Das WAN wird verwendet als          |                |
| LAN 2                  |                       | Das white wird verwendet als        |                |
| LAN 3 (Admin)          |                       | Nicht konfiguriert oder deaktiviert |                |
| FTP-Server             |                       |                                     |                |
| DHCP-Modus             |                       |                                     |                |
| Application Board      |                       |                                     |                |
| Host-Name              |                       |                                     |                |
| LAN 1                  |                       |                                     |                |

#### Im Reiter LAN1-Schnittstelle bearbeiten:

| Vetzwerkschnittstellen | Mainboard LAN 1 (WAN) |                           |                                     |                |
|------------------------|-----------------------|---------------------------|-------------------------------------|----------------|
| Mainboard              | LAN 1-Modus anzeigen  | LAN 1-Schnit              | tstelle bearbeiten                  | ACD bearbeiten |
| Host-Name              |                       |                           |                                     |                |
| LAN 1 (WAN)            | Internet              | Service Provider-Auswahl  | Nicht konfiguriert oder deaktiviert |                |
| LAN 2                  |                       | oerrieer forfaer raswani. | Nicht konfiguriert oder deaktiviert |                |
| LAN 3 (Admin)          |                       |                           | I AN-Verbindungstyp TCP/IP          |                |
| FTP-Server             |                       |                           | T-Online                            |                |
| DHCP-Modus             |                       |                           | T-DSL Business                      |                |
| Application Board      |                       |                           | 1&1                                 |                |
| Host-Name              |                       |                           | Arcor                               |                |
| LAN 1                  |                       |                           | Freenet                             |                |
| LAN 2                  |                       |                           | Provider-PPPoE<br>Provider-PPTP     |                |
|                        |                       |                           | Trovideren m                        |                |

LAN Verbindungstyp TCP/IP auswählen und anschließend DHCP aktivieren

| Experten-Modus - Telephonie |                       |                                  |                            |                | × |
|-----------------------------|-----------------------|----------------------------------|----------------------------|----------------|---|
| Netzwerkschnittstellen      | Mainboard LAN 1 (WAN) |                                  |                            |                |   |
| ▼Mainboard                  | IAN 1-Modus anteigen  | LAN 1-School                     | tstelle heasheiten         | ACD hearbeiten | _ |
| Host-Name                   | Dan 1-Houss sharingen | CALL CONTRACTOR                  | istene bearbenen           | Act desidenten |   |
| LAN 1 (WAN)                 | le le                 | ternet Service Provider-Auswahl  | LAN-Verbindungstyp TCP/IP  | •              |   |
| LAN 2                       |                       | Remet Gerrice Fronder Adstrain.  | Entry closed angoly provin |                |   |
| LAN 3 (Admin)               |                       |                                  | -                          |                |   |
| FTP-Server                  | Internetzu            | gang über einen externen Router: |                            |                |   |
| DHCP-Modus                  | Automatische          | Adresskonfiguration (mit DHCP):  |                            |                |   |
| Application Board           |                       | ID Adresses                      | 0.0.0                      |                |   |
| Host-Name                   |                       | IP-Adresse.                      | 0.0.0.0                    |                |   |
| LAN 1                       |                       | Netzmaske:                       | 0.0.0.0                    |                |   |
| LAN Z                       |                       | MAC-Adresse                      | 00:1a:e8:73:18:ff          |                |   |
|                             |                       | MINO Adlesse.                    | 00.14.60.73.10.11          |                |   |
|                             |                       | Ethernet-Link-Modus:             | Auto •                     |                |   |
|                             | Net                   | zwerkaddressübersetzung (NAT):   |                            |                |   |
|                             | Bandbreitenste        | euerung für Sprach-Verbindungen: | Keine •                    |                |   |
|                             |                       | Bandbreite Download:             | 10000                      |                |   |
|                             |                       | Bandbreite Upload:               | 10000                      |                |   |
|                             | Bandbreite fr         | ir Sprach-/Fax-Verbindungen (%)  | 80                         |                |   |
|                             |                       |                                  |                            |                |   |
|                             |                       | IEEE802.1p/q-Tagging:            |                            |                |   |
|                             |                       | IEEE802.1p/q-VLAN-ID:            | 0                          |                |   |
|                             |                       |                                  |                            |                |   |
|                             |                       |                                  |                            |                |   |
|                             | Übernehmen Rückgängig | Hilfe                            |                            |                |   |

Folgende Default Einstellungen kontrollieren (und ggf. anpassen):

| Default Router | NICHT | aktiviert |
|----------------|-------|-----------|
|----------------|-------|-----------|

DNS Server NICHT aktiviert

SNTP Server NICHT aktiviert

Folgende Einstellungen anpassen:

NAT aktiviert

| letzwerkschnittstellen | Mainboard LAN 1 (WAN)                           |                                     |                           |                |
|------------------------|-------------------------------------------------|-------------------------------------|---------------------------|----------------|
| Mainboard              | Manuboard LAN T (WAN)                           |                                     |                           | ACO hand alter |
| Host-Name              | LAN I-Modus anzeigen                            | LAN 1-Schnit                        | reactive dearbeitten      | ACD bearbeiten |
| LAN 1 (WAN)            |                                                 | Internet Service Provider Avenuable | LAN Verbindungstup TCD/ID | -              |
| LAN 2                  | · · · · · · · · · · · · · · · · · · ·           | Internet Service Provider-Auswahl.  | EAN-verbindungstyp TCF/IF | · ]            |
| LAN 3 (Admin)          |                                                 |                                     |                           |                |
| FTP-Server             | Internetz                                       | ugang über einen externen Router.   |                           |                |
| DHCP-Modus             | Automatische                                    | e Adresskonfiguration (mit DHCP):   |                           |                |
| Application Board      | ID Adverse                                      | des Default Berden übernehmen       |                           |                |
| Host-Name              | IP-Adresse                                      | des Default Routers übernehmen.     |                           |                |
| LAN 1                  | IP-Adres                                        | se des DNS-Servers übernehmen:      |                           |                |
| LAN 2                  | IP-Adress                                       | e des SNTP-Servers übernehmen:      |                           |                |
|                        |                                                 | MAC-Adresse                         | 00:1a:e8:73:18:ff         |                |
|                        |                                                 | Marco Marcobe.                      |                           |                |
|                        |                                                 | Ethernet-Link-Modus:                | Auto                      |                |
|                        | Ne                                              | etzwerkaddressübersetzung (NAT):    |                           |                |
|                        | Bandbreitensteuerung für Sprach-Verb            |                                     | Keine 🔻                   |                |
|                        |                                                 | Bandbreite Download:                | 10000                     |                |
|                        |                                                 | Bandbreite Upload:                  | 10000                     |                |
|                        | Bandbreite für Sprach-/Fax-Verbindungen (%): 80 |                                     | 80                        |                |
|                        |                                                 | IEEE802.1p/q-Tagging:               |                           |                |
|                        |                                                 | IEEE802.1p/g-VLAN-ID:               | 0                         |                |
|                        |                                                 | IEEE802.1p/q-VLAN-ID:               | 0                         |                |

# **Einrichtung Wizard**

### **Internet Telefonie**

Öffnen Sie "Zentrale Telefonie – Internet Telefonie"

|                                             |                                                                                                    | Abmelden |
|---------------------------------------------|----------------------------------------------------------------------------------------------------|----------|
| Startseite Administratoren                  | Einrichtung Experten-Modus Datensicherung Lizenzverwaltung Service-Center                                                        |          |
| Einrichtung                                 |                                                                                                    |          |
| ▼ Wizards                                   | Zentrale Telephonie                                                                                                    |          |
| Grundinstallation<br>Endgerate / Teilnehmer | Internet-Telefonie<br>Zugangspararter des Internet-Telefonie Senice Provider (ITSP) z.B. User-Account, SIP-Rufnummer             |          |
| User-Telefonie                              | Bearbeiten Voicemail Zugangsrufnummer für integrierte Voicemail. Einrichtung von Sprachboxen                                     |          |
| UC Suite<br>Circuit                         | Bearbeiten Telefonbuch / Kurzwahl<br>Einrichtung von zentralen Kurzwahlzielen für das Systeminterne Telefonbuch                  |          |
|                                             | Bearbeiten Multiske-Management<br>Einrichtung von multi (TSP Verbindungen                                                        |          |
|                                             | Bearbeiten Gesprächsdatenenfassung<br>Einrichtung von Verbindungsparameter der Gesprächsdatenenfassung für Gebührenapplikationen |          |
|                                             | Bearteiten Wartemusik / Ansagen Einspielen von neuen Melodien und Ansagen für die Wartemusik und Ansage vor dem Melden           |          |

Bild 2. Start Einrichtung

Auf der ersten Seite werden die "Standortdaten eingegeben. Die flexibelste Art der Konfiguration erreichen Sie mit der Eingabe der Ländervorwahl (ohne Präfix oder "+").

| Übersicht                                                                                                    |                                                        |                         |  |  |
|----------------------------------------------------------------------------------------------------|--------------------------------------------------------|-------------------------|--|--|
| Hinweis: Im Expertenmodus durchgeführte Änderungen müssen nach Durchlaufen des Wizards überprü<br>Hinweis: Für Leistungsmerkmale wie 'Internet-Telefonie' und 'MeetMe-Konferenz' wird mindestens die K<br>Anlagenrufnummer | ft/wiederholt werden.<br>Configuration der Länderkennz | ahl benötigt.           |  |  |
| Ländervorwahl: 00                                                                                                    | 49                                                     | (zwingend erforderlich) |  |  |
| Ortsnetzkennzahl: 0                                                                                                    |                                                        | (optional)              |  |  |
| Anlagenrufnummer.                                                                                                    |                                                        | (optional)              |  |  |

Bild 3. Konfiguration der Standortdaten

Klicken Sie [OK & Weiter]

Keine Telefonie über Internet: -> uncheck

Länderspezifische Ansicht: Deutschland und O2 All-IP Voice SIP auswählen.

| hrichtung - Wizard                      | s - Zentrale Telephonie - Int  | temet-Telefonie                                                       |
|-----------------------------------------|--------------------------------|-----------------------------------------------------------------------|
|                                         |                                | Provider-Konfiguration und -Aktivierung für Internet-Telefonie        |
| nweis: Im Expertenn                     | nodus durchaeführte Änderungen | Keine Telefonie über Internet: Länderspezifische Ansicht: Deutschland |
|                                         | Provider aktivieren            | Internet-Telefonie Service Provider                                   |
| Hinzufügen                              |                                | Anderer Provider                                                      |
| Bearbeiten                              |                                | 181                                                                   |
| Bearbeiten                              |                                | COLT UK & Europe                                                      |
| Bearbeiten                              |                                | COLT VPN                                                              |
| Bearbeiten                              |                                | Ecotel sipTrunk 2.0                                                   |
| Bearbeiten                              |                                | ecotel sipTrunk Connect 1.0                                           |
| Bearbeiten                              |                                | ecotel sipTrunk DDI                                                   |
| Bearbeiten                              |                                | ITSP-Test                                                             |
| Bearbeiten                              |                                | MK Netzdienste                                                        |
| Bearbeiten                              |                                | M-net                                                                 |
| Bearbeiten                              |                                | O2 All-IP Voice SIP                                                   |
| Bearbeiten                              |                                | ORANGE SIP-Trunk                                                      |
| 100000000000000000000000000000000000000 |                                | Peoplefore A.C. (DE)                                                  |

Provider aktivieren und [Bearbeiten].

Auf der nächsten Seite wird die SIP-Registrar-Adresse aus dem Kundenschreiben (im Beispiel 192.168.222.1) in die beiden mit IP Adresse/Host-Name bezeichneten Felder in **Provider Registrar und Provider Proxy** eingetragen:

| Einrichtung - Wizards - Zentrale Telephonie - Internet-Telefonie |                           |
|------------------------------------------------------------------|---------------------------|
| Internet-Telefonie                                               | Service Provider          |
| Provider-Name:                                                   | O2 All-IP Voice SIP       |
| Provider aktivieren:                                             | 8                         |
| Sicherer Trunk:                                                  |                           |
| Gateway Domain Name:                                             | sipbusiness.telefonica.de |
| Provider-Registrar<br>Provider Registrar verwenden:              | Increase anter CNC ID     |
| IP Adresse/Host-Name:                                            | please.enter.CNG-IP       |
| Port:                                                            | 5060                      |
| Reregistration-interval am Provider (s)                          | 600                       |
| Provider-Proxy                                                   |                           |
| IP Adresse/Host-Name:                                            | please.enter.CNG-IP       |
| Port:                                                            | 5060                      |
| Provider Outbound-Proxy<br>Provider Outbound-Proxy verwenden:    | 0                         |
| IP Adresse/Host-Name:                                            | 0.0.0.0                   |
| Port:                                                            | 0                         |
| Hilfe Abbrechen Zurück OK & Weiter Daten löschen                 |                           |

Bild 5. IP-Adresse des CNG eingeben

Zur Nutzung von Voice SIP ist die Konfiguration Ihrer Telefonanlage mit den folgenden Parametern erforderlich:

| SIP-Registrar-Adresse: | 192.168.222.1  |
|------------------------|----------------|
| SIP-Registrar-Port:    | 5060           |
| Benutzername:          | Telefonica     |
| Passwort:              | <b>O2ALLIP</b> |

Klicken Sie anschliessend [OK & Weiter]

Im folgenden Dialog werden die Zugangsdaten eingegeben.

|            | Internet-Telefonie-Teilnehmer für O2 All-IP Voice SIP |  |
|------------|-------------------------------------------------------|--|
|            | Name des Internet-Telefonie-Teilnehmers               |  |
| Hinzufügen | Neuer Internet-Telefonie-Teilnehmer                   |  |

Bild 6. Bild Telefonie-Teilnehmer hinzufügen

Klicken Sie auf [Hinzufügen].

Auf der nächsten Seite erscheint der Dialog für die Eingabe der auf Seite 2 des Anschreibens übermittelten SIP Zugangsdaten des CNG

Die von O<sub>2</sub> übermittelten Daten werden hier eingegeben.

| Internet Telefonie Teilnehmer | Benutzername                                                                                                    |
|-------------------------------|----------------------------------------------------------------------------------------------------|
| Autorisierungsname            | Benutzername                                                                                                    |
| Kennwort                      | Passwort                                                                                                    |
| Standard-Rufnummer:           | Hier wird in der Regel die Rufnummer der Abfragestelle eingetragen.<br>Es ist eine Rufnummer aus dem zugewiesenen Rufnummernbereich<br>mit internationalem Präfix (z.B. +492114647110) |

| nnentung - wizarus - zentrale Telephonie - Internet-Telefonie                                                                                                    |                                                                                                    |
|----------------------------------------------------------------------------------------------------|----------------------------------------------------------------------------------------------------|
| Internet-Telefonie-Teilnehr                                                                                                    | mer für O2 All-IP Voice SIP                                                                                                    |
| Internet-Telefonie-Teilnehmer / Registrierungsrufnummer:                                                                                                    | Telefonica                                                                                                    |
| Autorisierungsname / Telefonie-Benutzername:                                                                                                    | Telefonica                                                                                                    |
| Kennwort / Telefonie-Passwort:                                                                                                    |                                                                                                    |
| Kennwort / Telefonie-Passwort wiederholen:                                                                                                    |                                                                                                    |
| Bitte bei Verwendung von 'Clip' die Konfigurationseins<br>Die Verwendung von 'Interne Numme                                                                                                    | tellungen über 'Öffentliche Rufnummer (DuWa)' prüfen!<br>r (Rufnr.) verwenden' ist nicht erlaubt!                                                                   |
| Standard-Rufnummer:                                                                                                    | +4922146xxxxxxx                                                                                                    |
| tandard-Rufnummer<br>ISP als primärer Amtszugang<br>ieben Sie hier eine der Rufnummern ein, die Sie von Ihrem Netzanbieter erhalten haben. Diese Numm<br>ndere Rufnummer verfügbar ist.<br>Ile von Ihrem Netzanbieter bereitgestellten Rufnummern sollten bei der Leitungs- und Telefonkonfigur.<br>Hiffe Abbrechen Zurück OK & Weiter Daten töscher | ner wird bei abgehenden Anrufen als Anrufernummer verwendet, wenn für den jeweiligen Anruf keine<br>ation (DuWa-Feld) unter primärer Amtszugang eingetragen werden. |

#### Bild 7. Zugangsdaten und Defaultrufnummer

| Produkt:               | O <sub>2</sub> All-IP                                                                                                    |  |  |  |
|------------------------|----------------------------------------------------------------------------------------------------|--|--|--|
| Dienste <sup>1</sup> : | Voice SIP Anlagenanschluss<br>2 Sprachkanäle                                                                                             |  |  |  |
|                        | Tarif Deutsches Festnetz: Fair Use<br>Tarif Deutsches Mobilfunknetz: Fair Use<br>Tarif EU Plus: Fair Use<br>Tarif World Select: Fair Use |  |  |  |
| Rufnummern:            | 0211/46 - 0, Rufnummernblock 0 bis 9                                                                                                    |  |  |  |

#### Daten eingeben und danach [OK & Weiter] klicken.

| Einrichtung - Wia | zards - Zentrale Telepi | honie - Inte | met-Telefonie |                                             | × |
|-------------------|-------------------------|--------------|---------------|---------------------------------------------|---|
|                   |                         |              | Internet-T    | elefonie-Teilnehmer für O2 All-IP Voice SIP |   |
|                   |                         |              |               | Name des Internet-Telefonie-Teilnehmers     |   |
| Bearbeiten        |                         |              |               | Telefonica                                  |   |
|                   |                         |              |               |                                             |   |
| Hilfe             | Abbrechen               | Zurück       | OK & Weiter   |                                             |   |

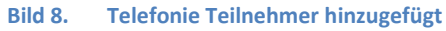

Klicken Sie [OK & Weiter]

| htung - W                        |                                               | elephonie - Intern                     | iet-Telefonie                     |                                          |                                                                                                    |
|----------------------------------|-----------------------------------------------|----------------------------------------|-----------------------------------|------------------------------------------|----------------------------------------------------------------------------------------------------|
|                                  |                                               |                                        | Rufnummernzuordnung für (         | 02 All-IP Voice SIP                      |                                                                                                    |
|                                  |                                               |                                        | 1                                 |                                          |                                                                                                    |
| Maria                            | des latences Telefore                         | To To Have been seen                   | Internet Talafania Defenser er se | Dunchunghi                               | A basis of a standard A sector and a standard standard and a standard standard standar |
| Name                             | des Internet-Telefon                          | ie-Teilnehmers                         | Internet-Telefonie-Rufnummer      | Durchwahl                                | Als gehende Anlagenrufnummer verwenden                                                                                                    |
| Name<br>bschluss de<br>guration) | des Internet-Telefon<br>er Konfiguration bitt | ie-Teilnehmers<br>e sicherstellen, das | Internet-Telefonie-Rufnummer      | Durchwahl<br>n an den jeweiligen Teilnel | Als gehende Anlagenrufnummer verwenden<br>merendgeräten eingerichtet sind (Endgeräte/Teilnehmer                                                                                                    |
| Name<br>bschluss de<br>juration) | des Internet-Telefon<br>er Konfiguration bitt | ie-Teilnehmers<br>e sicherstellen, das | Internet-Telefonie-Rufnummer      | Durchwahl                                | Als gehende Anlagenrufnummer verwenden<br>merendgeräten eingerichtet sind (Endgeräte/Teilnehme                                                                                                    |

Bild 9. Keine Rufnummernzuordnung

Klicken Sie [OK & Weiter]

Sie gelangen jetzt wieder auf die Seite in Bild 3.

Klicken Sie [OK & Weiter]

Im nächsten Schritt wird die Anzahl der gleichzeitigen Gespräche zum Provider festgelegt. Basierend auf der in der Internet Konfiguration eingegebenen Bandbreite (im Beispiel 1 Mbit/s) wird vom System ein Maximalwert vorgeschlagen.

Der Wert ist an die von O<sub>2</sub> vorgegebene Anzahl der Sprachkanäle anzupassen. (Siehe Schreiben Seite 1)

| Einrichtung - Wizards - Zentrale Telephonie - Internet-Telefonie                                                                                 |                                        |                         |                                  |                                               |
|----------------------------------------------------------------------------------------------------|----------------------------------------|-------------------------|----------------------------------|-----------------------------------------------|
|                                                                                                    | Einstellungen für                      | Internet-Telefonie      | 9                                |                                               |
| Simultane Internet-Telefongespräche                                                                                                    |                                        |                         |                                  |                                               |
| Verfügbare ITSP-Leitungen: 219                                                                                                    |                                        |                         |                                  |                                               |
| Bitte geben Sie in dem Eingabefeld 'Upstream bis zu (Kbit/s)' die von Ihrem Pr<br>Sie haben den Wert Upstream bis zu (Kbit/s) = 1024 eingegeben. | rovider mitgeteilte Upstre             | am Ihrer DSL-Verbindu   | ng ein.                          |                                               |
| Mit diesem Upstream können Sie maximal 8 Gleichzeitige Internet-Telefongesp<br>Anrufe reduzieren.                                                | oräche. Wenn sich <mark>d</mark> ie Ve | erbindungsqualität aufg | rund hoher Netzlast verschlechte | ert, müssen Sie die Anzahl der gleichzeitigen |
| Die Anzahl gleichzeitiger Internet-Telefongespräche hängt auch von der Lizenzi                                                                   | ierung ab.                             |                         |                                  |                                               |
| U                                                                                                    | pstream bis zu (Kbit/s):               | 1024                    |                                  |                                               |
| Anzahl simultaner Inte                                                                                                    | ernet-Telefongespräche:                | 2                       | Leitungen verteilen              |                                               |
| Leitungszuweisung                                                                                                    |                                        |                         |                                  |                                               |
| Internet-Telefonie Service Provider                                                                                                    | Konfigurier                            | e Leitungen             |                                  | Zugewiesene Leitungen                         |
| O2 All-IP Voice SIP                                                                                                    |                                        | )                       | 2                                |                                               |
|                                                                                                    |                                        |                         |                                  |                                               |
|                                                                                                    |                                        |                         |                                  |                                               |
| Hilfe Abbrechen Zurück OK & Weiter                                                                                                    |                                        |                         |                                  |                                               |
|                                                                                                    |                                        |                         |                                  |                                               |

Bild 10. Anzahl der Sprachkanäle festlegen

Klicken Sie [OK & Weiter]

### Sonderrufnummern

Im nächsten Schritt wird das Routing für Sonderrufnummern festgelegt. Wenn Sonderrufnummern nicht über die ITSP Richtung geroutet werden sollen ist das entsprechend zu ändern.

| chtung - Wizards - Zentrale Telepho        | nie - Internet-Telefonie                                                        |                       |
|--------------------------------------------|---------------------------------------------------------------------------------|-----------------------|
|                                            | Sonderrufnummern                                                                |                       |
| eis:                                       |                                                                                 |                       |
| stellen Sie unbedingt sicher, dass alle ko | nfigurierten Sonderrufnummern von dem ausgewählten Provider unterstützt werden. |                       |
| Sonderrufnummer                            | Gewählte Ziffern                                                                | Wählen über Provider  |
| 1                                          | 0C112                                                                           | O2 All-IP Voice SIP ▼ |
| 2                                          | 0C110                                                                           | O2 All-IP Voice SIP ▼ |
| 3                                          | 0C0137Z                                                                         | O2 All-IP Voice SIP ▼ |
| 4                                          | 0C0138Z                                                                         | O2 All-IP Voice SIP 🔻 |
| 5                                          | 0C0900Z                                                                         | O2 All-IP Voice SIP ▼ |
| 6                                          | 0C118Z                                                                          | O2 All-IP Voice SIP ▼ |
| 7                                          | OC116Z                                                                          | O2 All-IP Voice SIP V |
| 8                                          | 0C115                                                                           | O2 All-IP Voice SIP ▼ |
| 9                                          | 0C010Z                                                                          | O2 All-IP Voice SIP ▼ |
| 10                                         |                                                                                 | O2 All-IP Voice SIP ▼ |
| 11                                         |                                                                                 | O2 All-IP Voice SIP V |

Bild 11. Sonderrufnummern ggf. ergänzen

#### Klicken Sie [OK & Weiter]

anschließend wird die Statusseite angezeigt:

| Einrichtung - Wizards - Ze | entrale Telephonie - Internet-Telefonie |                 |                    |             | ×        |
|----------------------------|-----------------------------------------|-----------------|--------------------|-------------|----------|
|                            | Status der                              | Internet-Telefo | nie Service Provid | ler (ITSP)  |          |
|                            | Provider                                |                 |                    | Teilnehmer  |          |
| Neustart                   | O2 All-IP Voice SIP                     | Aktiviert       | Telefonica         | registriert | Diagnose |
|                            |                                         |                 |                    |             |          |
| Hilfe Abbre                | chen Zurück Weiter                      |                 |                    |             |          |

Bild 12. Status prüfen

Wenn die Verbindung zum CNG aufgebaut wurde ist der Status "grün". Kann die Verbindung nicht aufgebaut werden, sind über die "Diagnose" Hinweise auf mögliche Fehlerursachen abrufbar. Klicken Sie [OK & Weiter]

| Einrichtung - Wizards - Zentrale Telephonie - Internet-Telefonie |                       |
|------------------------------------------------------------------|-----------------------|
| Amtsi                                                            | nolung                |
| Amtsholung (Kennzahl zur Amtsholung)                             | 0                     |
| Wählen über Provider                                             | O2 All-IP Voice SIP V |
| Ortskennzahl<br>Bitte geben Sie hier die Ortskennzahl ein.       |                       |
| Ortsnetzkennzahl:                                                | 211                   |

Bild 13. Ortsvorwahl eingeben

Hier muss die Ortsvorwahl des Anschlusses eingegeben werden. Klicken Sie [OK & Weiter]

| Einrichtung - Wizards - Zentrale Tel | ephonie - Internet-Telefonie             | 8 |
|--------------------------------------|------------------------------------------|---|
|                                      | Kennzahlen für die gezielte Amtsbelegung |   |
|                                      | Kennzahl für die gezielte Amtsbelegung   |   |
| O2 All-IP Voice SIP                  | 855                                      |   |
| OZ AIHF VOLE SIF                     | 000                                      |   |
|                                      |                                          |   |
|                                      |                                          |   |

Bild 14. Kennzahl für gezielte Richtungsbelegung

Klicken Sie [OK & Weiter]

Die Einrichtung des ITSP ist nun abgeschlossen, anschließend muss die Konfiguration der Durchwahlnummern bei den Teilnehmern erfolgen.

| Einrichtung - Wizards - Zentrale Telephonie - Internet-Telefonie |                              |                      |                      |                                                                                                    |  |  |  |  |  |  |  |
|------------------------------------------------------------------|------------------------------|----------------------|----------------------|----------------------------------------------------------------------------------------------------|--|--|--|--|--|--|--|
|                                                                  |                              |                      | Das Ändern           | les Leistungsmerkmals 'Internet-Telefonie' ist abgeschlossen                                                     |  |  |  |  |  |  |  |
| Die Internet-Telef                                               | onie wurde erfolgreich       | ı aktiviert und eing | erichtet.            |                                                                                                    |  |  |  |  |  |  |  |
| Wir empfehlen Ih<br>'Backup - sofort'                            | nen die vorgenomme<br>durch. | nen Änderungen zi    | ı Ihrer eigenen Sicl | erheit zu sichern. Wählen Sie dazu nach dem Beenden des Wizards im Hauptmenü 'Datensicherung' aus und führen ein |  |  |  |  |  |  |  |
|                                                                  |                              |                      |                      |                                                                                                    |  |  |  |  |  |  |  |
| Hilfe                                                            | Abbrechen                    | Zurück               | Beenden              |                                                                                                    |  |  |  |  |  |  |  |

Bild 15. Fertig

Klicken Sie [Beenden]

### Konfiguration der Durchwahlnummern

Auf dem O<sub>2</sub> SIP-Trunk wird das internationale Rufnummernformat verwendet. In der hier vorgestellten Konfiguration (Standort enthält die internationale Vorwahl =49) muss daher die DuWa/CLIP Nummer im "Langformat" konfiguriert werden (komplette nationale Rufnummer ohne prefix z.B.)

| Einrichtung - Wi                               | zards - Endgeräte / Teil | neh <mark>mer - IP-Endge</mark> rä |                   |                |                |   |           |    |  |
|------------------------------------------------|--------------------------|------------------------------------|-------------------|----------------|----------------|---|-----------|----|--|
|                                                |                          | Teilnehm                           | ner auswählen - L | AN-Telefone/WL | _AN-Telefone   |   |           |    |  |
| Durchwahl bei Eingabe der Rufnummer übernehmen |                          |                                    |                   |                |                |   |           |    |  |
| Rufnr                                          | Vorname                  | Nachname                           | Anzeige           | DuWa           | Тур            |   | Fax Rufnr | Fa |  |
| P                                              |                          |                                    |                   |                |                | ¥ |           |    |  |
| / **100                                        | Max                      | Mustermann                         | Mustermann, Max   | 2114647110     | System Client  | • | -         | -  |  |
| / 101                                          | Lisa                     | Müller                             | Müller, Lisa      | 2114647111     | System Client  | ۷ | -         | -  |  |
| / 102                                          | -                        | Service                            | Service           | 2114647112     | System Client  | ۲ | -         | 1- |  |
| / 103                                          |                          | Vertrieb                           | Vertrieb          | 2114647113     | System Client  | ۲ | -         | -  |  |
| / 104                                          | -                        | -                                  |                   | 104            | System Client  | ۲ | -         | 1. |  |
| / 105                                          | 1.                       | -                                  | -                 | 105            | Deskshare User | T | 23        | 1- |  |
| / 106                                          | 1                        | 1.                                 | -                 | 106            | Frei           | ۲ | -         | -  |  |
| / 107                                          |                          | ]-                                 | -                 | 107            | Frei           | • | -         | -  |  |
| / 108                                          | -                        | -                                  |                   | 108            | Frei           | ۲ | -         | -  |  |
| / 109                                          | -                        | -                                  | -                 | 109            | Frei           | Ŧ | -         | -  |  |

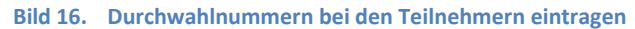

### Ergänzende Hinweise

Anzeige der A-Rufnummer bei umgeleiteten Anrufen

Bei einer (in der Anlage aktivierten) Anrufumleitung nach extern, kann die Rufnummer des Anrufers durchgereicht werden. Der Zielteilnehmer sieht dann die Rufnummer des Ursprungsteilnehmers. Für diese Funktion **MUSS bei O2 das Merkmal Clip No Screening** aktiviert werden.

### Bekannte Einschränkungen

#### **Device@Home**

Bei Anschaltung des Corporate Network Gateways an das WAN Interface der Anlage ist die Nutzung des Leistungsmerkmals Device@Home nicht möglich.

#### **Default SIP-Port:**

Der default SIP Port ist für ITSPs mit 5070 vorbelegt. Diese Einstellung wird vom CNG NICHT unterstützt. Hintergrund: in der 200 OK Meldung auf die Registrierung fehlt die Port Angabe im Contact header. Diese Einschränkung wird in einer zukünftigen Version des CNG behoben. Bis dahin muss der Port 5060 im WBM eingestellt werden.